## 【会社のメールアドレスを持っていない皆様へ】

#### 初めてご利用される方は、『新規利用登録』をクリックして下さい

| 健康マイポータル                                                 | KW21-Connect                               |
|----------------------------------------------------------|--------------------------------------------|
|                                                          | <i>ζ</i> ιν                                |
| ログインID<br>パスワード<br>ロパスワードを表示する                           | <u> 中 大 マ マ マ オ マ サ イズ ヘルプ </u>            |
| ログイン<br>ログインID・パスワードを忘れた方はこちら<br>ユーザー登録がお済でない方は新規利用登録を行っ | てください。                                     |
| 新規利用登録<br>当サイトはSSL暗号化通信に対応しています。                         | ここをクリック!                                   |
| SSL/TLSとは?                                               |                                            |
|                                                          |                                            |
| 健康マイポータル                                                 | KW21-Connect                               |
|                                                          |                                            |
| メールアドレス                                                  | yrbt X                                     |
| 送信する                                                     | メールアドレスを入力<br>《ご自宅のPC、スマホ等》                |
|                                                          | UBS 東亜建設工業健康保険組合<br>マールアドレス入力後、「送信する」をクリック |
|                                                          |                                            |

#### 送信が完了しましたのでOutlook・スマホ等にメールが届いているか確認して下さい

| 健康マイポータル                                                                                                    | KW21-Connect     |  |
|----------------------------------------------------------------------------------------------------|------------------|--|
| ● 新規利用登録                                                                                                    |                  |  |
|                                                                                                    | 中 大<br>文字サイズ     |  |
| 入力されたメールアドレス宛に仮ログインのURLが記載されたメールを送信しました。<br>記載されたURLをクリックするとログイン画面が表示されます。<br>ログインIDと仮パスワードでログインして、ログインIDとパスワードを変更してください。<br>※URLには有効期限がありますのでご注意ください。<br>しばらく経ってもメールが届かない場合は、 <b>ごちら</b> よりメールアドレスの入力からやり直してください。 |                  |  |
| ログイン画面                                                                                                    |                  |  |
|                                                                                                    | UBS 束重建設工業健康保険組合 |  |

#### 下記メールが届いたら、表示されたURLにアクセスして下さい

| 🗄 ५ ७ 🛧                       | ψ =                                                                                | 利用登録手続きのご案内 - メッセージ (テキスト形式) |
|-------------------------------|------------------------------------------------------------------------------------|------------------------------|
| ファイル メッセージ                    | ヘルプ 🛛 実行したい作業を入力してください                                                             |                              |
| 「☆ 無視<br>ふ 迷惑メール → 削除<br>削除   | ア-<br>カイブ     返信     全員に     転送     画 その他 ~     運     ご       返信     近信     方イック換作 | ▲                            |
| 東亜建設           利用登録           | 『工業健康保険組合 <info@toakenpo.jp> OO OO<br/>手続きのご案内</info@toakenpo.jp>                  |                              |
| ■□ 利用登録手                      | 続きのご案内 □■                                                                          | ここをクリック!                     |
| 東亜建設工業健康                      | G保険組合です。                                                                           |                              |
| 以下の URL にア                    | クセスして、利用登録の手続きを行ってください。                                                            |                              |
| https://toakenpo              | .jp/kw21cu/clickCount/cc?r=puVNvEHgUTcLe7w&no=1                                    |                              |
| ※ <u>URL の有効期</u><br>※本メールに覚え | <u> まは 3 時間です</u> 。有効期限を過ぎた場合は、メールアドレスの登録からやり直して<br>がない場合は、大恋お毛数ですが木メールを破棄してください   | ください。                        |
| ※本メールには返                      | 信できませんので、 予願います。                                                                   |                              |
| 東亜建設工業健康                      | F保険組合 <u>※Time Out/こご注意下さい</u>                                                     |                              |

| 健康マイポータ                                                  | WU21-Connect          |
|----------------------------------------------------------|-----------------------|
| 新規利用登録                                                   | Dと板パスワードでログインしてください。  |
| 事前登録されていない方は<br>ログインID<br>仮パスワード<br>日 パズワードを表示する<br>ログイン | <u>中</u><br>文字サイズ<br> |
| 入力後、「ログイン」をクリック<br>配:<br>しい                              |                       |

#### 新しいIDとパスワードを決めて本登録とする

| 健康マ                            | マイポータル                                                             | KW21-Connect                          |
|--------------------------------|--------------------------------------------------------------------|---------------------------------------|
|                                | 用者情報入力<br>ログインID、パスワードを入力してください。                                   |                                       |
| 新ログインID<br>新パスワード<br>新パスワード(確: | OOOOOOO       ×××××××××       ×××××××××××××××××××××××××××××××××××× | は ま<br>IDとパスワードを<br>新しいものに変更<br>して下さい |
| メールアドレス<br>ニックネーム              | ※ 登録されているメールアドレスが表示されます   ※ お名前が表示されます  登録                         | 入力後、ここをクリック                           |
|                                |                                                                    | UBS 東亜建設工業健康保険組合                      |

新しいID、パスワードの設定が完了すると、いよいよ健康マイポータルのご利用が可能となります。

| 健康       | <b>ミマイポータル</b>                                  | KW21-Connect         |
|----------|-------------------------------------------------|----------------------|
|          |                                                 |                      |
|          | ログイン<br><sup>登録したログインIDとパスワードでログインしてください。</sup> |                      |
| DŽ-CAT   |                                                 | 中 大 ?<br>文字サイズ へルブ   |
| パスワード    | ロバスワードを表示する                                     |                      |
|          | ログイン ログイン ログイン ログイン ログイン ログイン ログイン ログイン         |                      |
|          | ユーザー登録がお済でない方は新規利用登録を行ってください                    |                      |
| 入力後、クリック | 新規利用登録                                          | 新ログインIDと新パスワードをここに入力 |
|          | 当サイトはSSL暗号化通信に対応しています。                          |                      |
|          | SSL/TLSとは?                                      |                      |

### これが「健康マイポータル」の画面です(※現時点では医療費通知のみご利用できます)

| 健康マイポータル ● KW2I-Conect                                                               |  |
|--------------------------------------------------------------------------------------|--|
| Home ERRED                                                                           |  |
| ビーズ へしア     ビーズ へしア     ビーズ へしア     ビーズ へしア     ゴロフィール設定     Grifted M     ビーズ フード変更 |  |
| UBS 來憲建為工業銀序保険組合                                                                     |  |
| 使康マイポータル                                                                             |  |
| Home Eseñali<br>ど<br>転用の定意機が増数できます。                                                  |  |
| E S S S S S S S S S S S S S S S S S S S                                              |  |
|                                                                                      |  |
|                                                                                      |  |
| کی بات ۲۰۰۶ کی کی کی کی کی کی کی کی کی کی کی کی کی                                   |  |

# 《その他》

| プロフィール設定                                      |                                                                                                    |                                                                               |
|-----------------------------------------------|----------------------------------------------------------------------------------------------------|-------------------------------------------------------------------------------|
| 健康マ                                           | イポータル                                                                                                    | KW2I-Connect<br>ログアウト                                                         |
| Home<br>プロ                                    | フィール設定                                                                                                    | 医瘘費通知                                                                         |
| <b>プロフィール</b> 語<br>さん<br>☆ページトップに戻る<br>Home   | 定 ( さん)<br>ログインID・ <u>OOOOOOO</u><br>ニックネーム・ <u>※お名前が表示されます</u><br>メールアドレス1・ <u>※金社のメールアドレスが表示されます</u><br>メールアドレス2<br>メールアドレス3<br>遅知メール受信認定 遅知スールと受信するものにチェックを付けてください。<br>国 医産産通知メール<br>団 健康信頼メール | アメサイズ       アメサイズ         メウナイズ       アメリイ         会社のメールアドレスの他に<br>つ追加登録できます |
| Torre                                         | UBS 束垂建                                                                                                    | 医水动 24<br>没工業健康保険組合                                                           |
| パスワード変更                                       |                                                                                                    |                                                                               |
| 健康マ                                           |                                                                                                    | KW2I-Connect<br>ログアウト                                                         |
| Home<br>パス                                    | 、ワード変更                                                                                                    | 医束骨递知<br>                                                                     |
| 変更前パスワード<br>変更後パスワード<br>パスワード確認<br>ペページトップに戻る | <br><br>□ /(スワードを表示する<br>登録                                                                                                    | 世 大<br>文字サイズ ヘルプ                                                              |
| Home                                          | UBS 東亜建                                                                                                    | 医液胃通知<br>设工業健康保険組合                                                            |